Content update:

- 1. If left-top corner has demo app blue icon but no demoapp content show up
- Download "ME102A\_Release\_Signed\_AsusLiveDemoService\_20131120.apk" & "APD\_offline\_102A.zip" from

http://www.asus.com/microsite/demo/MeMO Pad10.htm

| 🖉 ASUS DEMO Program Resource Site - Windows Internet Explorer           | x     |
|-------------------------------------------------------------------------|-------|
| 🕞 😔 🗸 http://www.asus.com/micros 🗸 😒 🍫 🗙 🔁 Bing                         | • ۹   |
| 👷 我的最爱 🛛                                                                |       |
| 📝 ASUS DEMO Program Resour 🍡 🏠 🔻 🗟 👻 🖃 🖷 🗰 🔻 網頁(型) 🗸 安全性(S) 🛩 工具(型) 👻 🍘 | )•    |
| Download Apk & content:                                                 | *     |
| Please Download below 2 packages for update demo content:               |       |
| Apk:                                                                    |       |
|                                                                         |       |
| ME102A_Release_Signed_AsusLiveDemoService_20131120.apk                  |       |
| Content:                                                                |       |
|                                                                         |       |
| APD_offline_102A.zip                                                    |       |
|                                                                         | =     |
| ©ASUSTEK Computer Inc. All rights reserved.                             |       |
|                                                                         | -     |
|                                                                         | ابر 🔹 |

 i. copy "ME102A\_Release\_Signed\_AsusLiveDemoService\_20131120.apk" & "APD\_offline\_102A.zip" to ME102 device's internal storage

|                  |                                         |                                       |         | 1/ 🔞                | 9:17 |
|------------------|-----------------------------------------|---------------------------------------|---------|---------------------|------|
| < <mark></mark>  |                                         |                                       |         |                     | :    |
| My Storage       | 5 / <u>sdc</u>                          | ard /                                 |         |                     |      |
| Internal Storage | Туре                                    | Name                                  | Size    | Date                |      |
|                  |                                         | Pictures                              |         | 11/10/2013 10:25 PM | ×    |
|                  |                                         | Podcasts                              |         | 11/10/2013 10:25 PM | 4    |
|                  |                                         | Ringtones                             |         | 11/19/2013 2:45 AM  | ×    |
|                  |                                         | Screenshots                           |         | 11/20/2013 9:16 PM  |      |
|                  |                                         | APD_offline_102A.zip                  | 77.12MB | 11/20/2013 9:14 PM  |      |
|                  |                                         | demo epub.epub                        | 182KB   | 11/10/2013 10:26 PM | 4    |
|                  | And And And And And And And And And And | demo epub.epub.png                    | 30.77KB | 11/10/2013 10:26 PM |      |
|                  |                                         | DemoContent.txt                       | 76.00B  | 11/20/2013 12:00 AM |      |
|                  |                                         | ME102A_Release_Sigervice_20131120.apk | 99.43KB | 11/20/2013 9:14 PM  | x    |
|                  |                                         |                                       |         |                     |      |

- ii. Tap "ME102A\_Release\_Signed\_AsusLiveDemoService\_20131120.apk" to install
  - i. Tap [Settings]

| < |                                               | ADD FOLDER          |   |
|---|-----------------------------------------------|---------------------|---|
|   | iveDemoService                                |                     |   |
|   |                                               | Date                |   |
|   |                                               | 11/10/2013 10:25 PM |   |
|   |                                               | 11/10/2013 10:25 PM |   |
|   | Install blocked                               | 11/19/2013 2:45 AM  |   |
|   | obtained from unknown sources.                | 11/20/2013 9:16 PM  | × |
|   | Cancel Settings                               | 11/20/2013 9:14 PM  |   |
|   |                                               | 11/10/2013 10:26 PM |   |
|   |                                               | 11/10/2013 10:26 PM |   |
|   |                                               | 11/20/2013 12:00 AM |   |
|   | METUZA_Helease_Sigervice_zu131120.apk 99.43KB | 11/20/2013 9:14 PM  |   |
|   | 5 Č 🗇                                         |                     |   |

ii. Check [Unknown sources] and tap [back key]

| Settings                 |                                                                                                    |  |
|--------------------------|----------------------------------------------------------------------------------------------------|--|
| 🕚 Data usage             |                                                                                                    |  |
| More                     | Security                                                                                             |  |
| DEVICE                   | ENCRYPTION                                                                                           |  |
| <b>∮</b> গ) Sound        | Encrypt tablet<br>Require a numeric PIN or password to decrypt your tablet each time you power it on |  |
| 💭 Display                | PASSWORDS                                                                                            |  |
| Storage                  | Make passwords visible                                                                               |  |
| Battery                  | DEVICE ADMINISTRATION                                                                                |  |
| Apps                     | Device administrators<br>View or deactivate device administrators                                    |  |
| 👤 Users                  | Unknown sources<br>Allow installation of apps from unknown sources                                   |  |
| Power management         | Verify apps                                                                                          |  |
| ASUS customized settings | Disallow or warn before installation of apps that may cause harm                                     |  |
| PERSONAL                 | CREDENTIAL STORAGE                                                                                   |  |
| Location access          | Trusted credentials<br>Display trusted CA certificates                                               |  |
| ecurity                  | Install from storage<br>Install certificates from storage                                            |  |
| Lock screen              |                                                                                                    |  |

## Tap "" and tap [Install] iii.

| 2 new messages   |                                                                                                    |                     |   |
|------------------|----------------------------------------------------------------------------------------------------|---------------------|---|
| < 💼              |                                                                                                    | C ADD FOLDER        |   |
| My Storage       | iveDemoService                                                                                                    |                     |   |
| Internal Storage | Do you want to install an update to this built-in application? Your<br>existing data will not be lost. The updated application will get<br>access to: | Date                |   |
|                  | New All                                                                                                    | 11/10/2013 10:25 PM | * |
|                  |                                                                                                    | 11/10/2013 10:25 PM | × |
|                  |                                                                                                    | 11/19/2013 2:45 AM  | × |
|                  |                                                                                                    | 11/20/2013 9:17 PM  |   |
|                  | This update requires no new permissions.                                                                                                    | 11/20/2013 9:14 PM  |   |
|                  |                                                                                                    | 11/10/2013 10:26 PM |   |
|                  |                                                                                                    | 11/10/2013 10:26 PM |   |
|                  |                                                                                                    | 11/20/2013 12:00 AM |   |
|                  | Cancel Install<br>METUZA_Helease_Sigervice_20131120.apx 39:43KB                                                                                       | 11/20/2013 9:14 PM  |   |
|                  | 5 Å Ø                                                                                                    |                     |   |

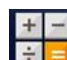

- Key in the password in calculator app
  to turn on demo app again.
  - Enter pin code: [πeπe741603eπeπ] i.
  - Tap [=] to trigger demo app ii.

|                  |          |              |   |   |   |   | Po 🔜 2:3 |  |  |
|------------------|----------|--------------|---|---|---|---|----------|--|--|
| пепе741603епеп 🕶 |          |              |   |   |   |   |          |  |  |
|                  | sin      | In           | 7 | 8 | 9 | ÷ | (        |  |  |
|                  | COS      | log          | 4 | 5 | 6 | × | )        |  |  |
|                  | tan<br>π | e<br>^       | 1 | 2 | 3 | - |          |  |  |
|                  | !        | $\checkmark$ |   | 0 |   | + |          |  |  |
|                  |          |              |   |   | Ū |   |          |  |  |

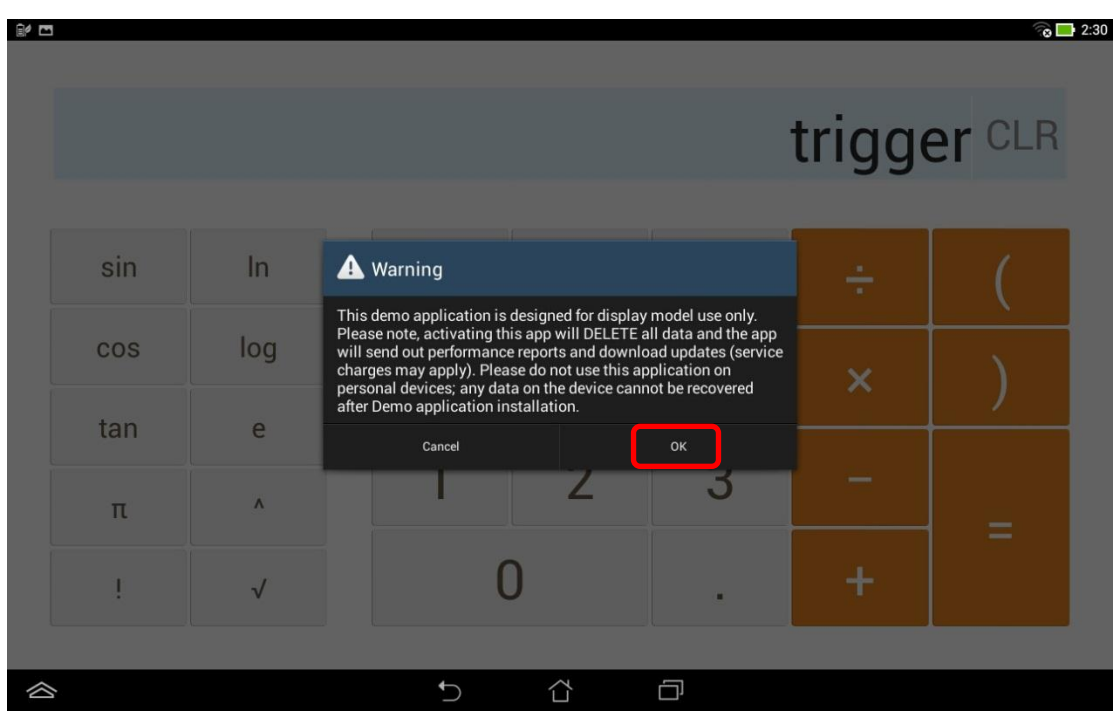

iii. If pop up below warning message, choose [OK]

iv. Enter the pin code: [741603] when below warning message pop up

| <b>•</b> |     |                                |          |        |     |      | ,     | <b>r 💫 📑</b> 9:46 |
|----------|-----|--------------------------------|----------|--------|-----|------|-------|-------------------|
|          |     |                                |          |        |     |      |       |                   |
|          |     |                                |          |        |     |      |       | _                 |
|          |     | Please unzip pas               | sword    |        | ti  | rigg | er Cl | -K                |
|          |     |                                |          |        | _   | 55   |       |                   |
|          |     |                                |          |        |     |      | T     |                   |
| sin      | In  | Cancel                         | ŏ        | ок     |     |      |       |                   |
|          |     | 1                              | U        | 9      |     |      |       |                   |
| cos      | log |                                | _        | ~      |     |      |       |                   |
| 1 2      | 3 * | 1 <sup>\$</sup> 5 <sup>*</sup> | 6 7      | 8 8    | 9   | 0    |       | :                 |
| q        | w e | r                              | t y      | u      | i   | 0    | p     |                   |
| a ∎      | s   | d f                            | g h      | ;<br>j | k " | ľ    | Doi   | ne                |
|          | z x | с                              | v b      | n ?    | m ′ | !    | ?     |                   |
|          |     |                                |          |        |     |      |       | ••••              |
| En 1@#   |     |                                | <u> </u> |        |     | ,    | ·     | :-)               |

4. Wait for update and finish.